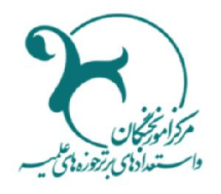

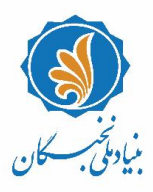

ماسمه تعالى

## راهنمای ثبت درخواست متقاضیان بهرهمندی از تسهیلات طلاب مستعد برتر(طرح شهید وزوایی) در سامانهٔ جامع اطلاعاتی بنیاد ملی نخبگان (سینا)

## مقدمه پیرو فراخوان منتشر شده برای متقاضیان بهرهمندی از تسهیلات طلاب مستعد برتر آموز شی، پژوهشی و تبلیغی (طرح شهید وزوایی) بنیاد ملّی نخبگان، متقاضیان می توانند با طیّ مراحل زیر درخواست خود را در سامانهٔ جامع اطلاعاتی بنیاد ملّی نخبگان (سامانهٔ سینا) ثبت نمایند: **یادآوری ۱:** توصیه میشود طلاب گرامی پیش از آغاز فرایند و تکمیل اطلاعات، راهنمای پیشرو را به دقت مطالعه و اسناد و مدارک موردنیاز را آماده نمایند. **یادآوری ۲:** شرط لازم برای ثبت درخواست متقاضیان به شرح زیر است: الف. معدل مصاحبه شناسایی حداقل ۱۶ در عرصهٔ «آموزش»؛

ب. معدل مصاحبه شناسایی حداقل ۱۵ در عرصههای «پژوهش» و «تبلیغ»؛

## فرایند ورود به سامانه و ثبتنام

۱. از طریق نشانی <u>https://sina.bmn.ir</u> وارد سامانهٔ سینا شوید.

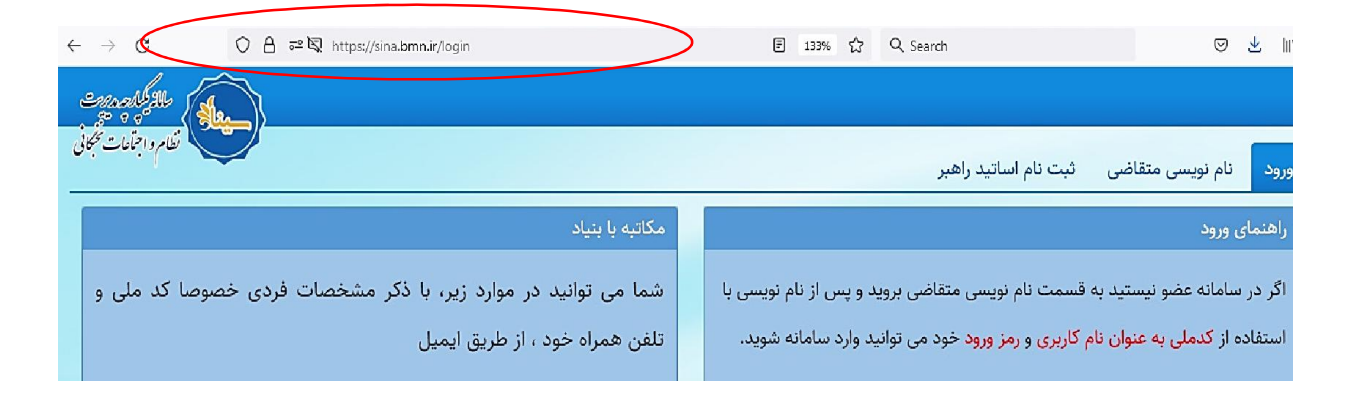

۲. با کلیک بر روی تب «نامنویسی متقاضی»، اطلاعات «فردی»، «کاربری» و «تماس» خود را تکمیل فرمایید.

| → C C            | درخواست-ثبت-نام/https://sina.bmn.ir |                                                                                                    | 순 Q Search                                                          |                            |
|------------------|-------------------------------------|----------------------------------------------------------------------------------------------------|---------------------------------------------------------------------|----------------------------|
| enal a           |                                     |                                                                                                    |                                                                     | $\frown$                   |
| فكام واجمالت كمك |                                     |                                                                                                    |                                                                     |                            |
|                  |                                     |                                                                                                    | ليت نام اساتيد راهبر                                                | ورود نام نویسی متقاضی      |
|                  |                                     |                                                                                                    |                                                                     | نامنویسی مختلف             |
|                  |                                     | اطلاعات تماسر –                                                                                                    |                                                                     |                            |
|                  |                                     |                                                                                                    |                                                                     |                            |
|                  |                                     | ہیش شمارہ تلفن تابت<br>شم): *                                                                                                    |                                                                     | טק: ד                      |
|                  |                                     | OV.                                                                                                    |                                                                     |                            |
|                  |                                     | تلفن منزل: *                                                                                                    |                                                                     | * :. Salailà ali           |
|                  |                                     | 2                                                                                                    |                                                                     | ig any any any             |
|                  |                                     | تىقى ھروري.                                                                                                    |                                                                     | نام لاتين: *               |
|                  |                                     | تلقن همراه: *                                                                                                    |                                                                     | way and the state of the   |
|                  | [                                   |                                                                                                    |                                                                     | الم حالوادلي لالين، *      |
|                  | · يوان                              | کشور محل سکونت: *                                                                                                    | 🔾 مرد 🔿 زن                                                          | جنسیت: *                   |
|                  | ر از                                | استان محل سکونت(غب                                                                                                    | 💿 ایرانی 🔾 غیر ایرانی                                               | تابعيت: *                  |
|                  | انتخاب کنید 🗸                       | خوایگاه): * 🛈                                                                                                    | Intro Doce                                                          | *                          |
|                  | از                                  | شهر محل سکونت(غیر                                                                                                    |                                                                     |                            |
|                  | انتخاب کنید 🗸                       | خوابگاه): 🖰 *                                                                                                    |                                                                     | نام پدر: <b>*</b>          |
|                  |                                     | * : \S. in .: S. in .: S. in . |                                                                     |                            |
|                  |                                     |                                                                                                    |                                                                     | اطلاعات قاربری 🗕           |
|                  | ÷                                   | تكرار پست الكترونيك:                                                                                                    |                                                                     | رمز عبور: *                |
|                  | a.                                  | کوچک و آدمین محل سکونت باغی                                                                                                    | کاربر باید حداقل ۸ کاراکتر و شامل حداقل یک حرف بزرگ، حداقل یک حرف ک | طول رمز عيور وارد شده برای |
|                  | ر از                                | یو پالے و 🔰 🔤 آدرس محل سکونت(غی                                                                                                    |                                                                     | مراقل یک عرد باشد          |

توجه داشته باشيد:

- تکمیل فیلدهای سـتارهدار الزامی اسـت و در صـورت عدم تکمیل، امکان ذخیرهسـازی و ورود به مرحلهٔ بعد وجود نخواهد داشت.
- طول رمز عبور وارد شده برای کاربر باید حداقل ۸ نویسه (کاراکتر) و شامل حداقل یک حرف بزرگ، یک
  حرف کوچک و یک عدد باشد.
- حجم هر یک از فایل های اسناد و مدارک موردنیاز برای بار گذاری (کارت ملی، صفحه اول شناسنامه، صفحه و ضعیت تأهل شناسنامه، صفحه تو ضیحات شناسنامه و عکس پر سنلی متقاضی) نباید بیش از ۵۰۰ کیلوبایت باشد.

۳. پس از تکمیل اطلاعات، در بخش «حوزهٔ فعالیت» در انتهای همان صفحه، گزینهٔ «حوزوی» را انتخاب نمایید.

| No file :              | ناگنون چیست؟                                                      |                                                                                                    |
|------------------------|-------------------------------------------------------------------|----------------------------------------------------------------------------------------------------|
| No file :              |                                                                   | *                                                                                                    |
| No file :<br>No file : | الربخش ترين فعاليت<br>اجرابي، فرهنگي- اجتماعي<br>شما ناکتون جيست؟ |                                                                                                    |
|                        | حوزه فعاليت: • ادبي _ هنري _ قرآني<br>آي حوزوي                    | 🗌 مخترعين 📋 دانشجوي برتر 🛄 دانش آموخته برتر                                                                                                    |
| ×                      |                                                                   |                                                                                                    |
|                        |                                                                   |                                                                                                    |
|                        |                                                                   |                                                                                                    |
| le :<br>le :           | No fi<br>No fi<br>No fi                                           | الريخش ترين فعاليت<br>الريخش ترين فعاليت<br>اجراي، فرهنگ- اجتماعي<br>الاريخش ترين فعاليت<br>ما تاكنون جيست؟<br>الاريخش ترين فعاليت<br>ما تاكنون جيست؟<br>الاريخش ترين فعاليت<br>ما تاكنون جيست؟<br>الاريخش ترين فعاليت<br>ما تاكنون جيست؟<br>الاريخش ترين فعاليت<br>ما تاكنون جيست؟<br>الاريخش ترين فعاليت<br>ما تاكنون جيست؟<br>الاريخش ترين فعاليت<br>ما تاكنون جيست؟<br>الاريخش ترين فعاليت<br>ما تاكنون جيست؟<br>الاريخش ترين فعاليت<br>ما تاكنون جيست؟ |

۳. با انتخاب گزینهٔ «ذخیره» در انتهای صفحه، پیام زیر نمایش داده می شود:

«در صورتی که اطلاعات زیر مورد تأیید است روی دکمه ذخیره و

در صورتی که قصد اصلاح آن را دارید روی دکمه اصلاح کلیک نمایید.»

|                                                                | تاكنون چيست؟                                                      | No file selectedBrow | Se 0*                                    |
|----------------------------------------------------------------|-------------------------------------------------------------------|----------------------|------------------------------------------|
|                                                                |                                                                   | No file selected.    | تصوير صفحه وضعيت تاهل<br>شناسنامه: * 🛈 😑 |
|                                                                | اثربخش ترین فعالیت<br>اجرایی، فرهنگی– اجتماعی<br>شما تاکنون جیست؟ | No file selected.    | تصویر صفحه توضیحات<br>شناسنامه: * 🛈 🗧    |
|                                                                |                                                                   | No file selectedBrow | عکس ۴*۳ متقاضي: * 🛈 📴                    |
| .بي 🗋 هنري 🛄 قرآني 🛄 مخترعين 🛄 دانشجوي برتر 🛄 دانش آموخته برتر | حوزه فعاليت: * 📄 اد<br>✔ حوزوي                                    | *                    | توضيحات مثقاضي:                          |
|                                                                |                                                                   | خاب کنید 🗸           | وضعیت مسکن: * انت                        |
|                                                                |                                                                   | یر 🔾 بله             | داراي معلوليت: 💿 •                       |
|                                                                |                                                                   | ·                    | کد نمایشی تصویر زیر:                     |
|                                                                |                                                                   |                      | دخيره                                    |

با تأیید اطلاعات خود و انتخاب گزینهٔ «ذخیره»، به صفحه «ورود» منتقل می شوید و در صورتی که قصد اصلاح داشته باشید، می توانید «اصلاح» را انتخاب نمایید.

۴. با وارد کردن «نام کاربری» (کد ملی) و «رمز ورود» که در مرحلهٔ پیش انتخاب کردهاید، میتوانید وارد «میزکار» خود در سامانه شوید.

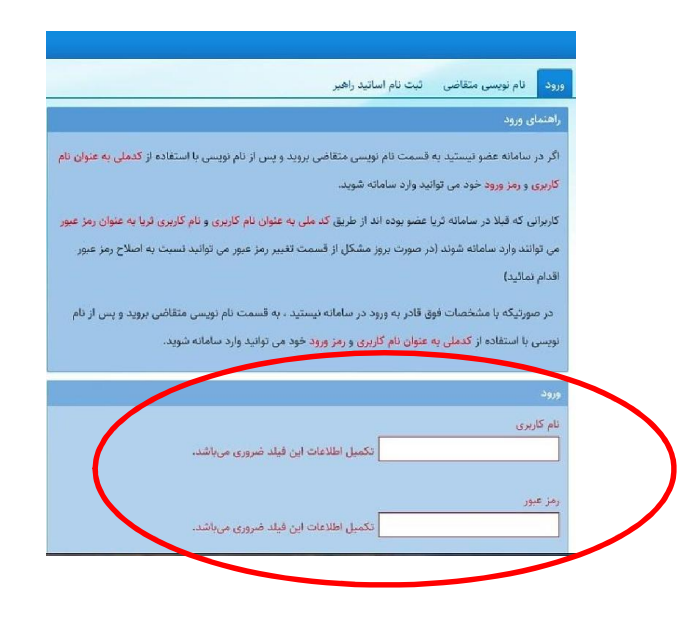

۵. با انتخاب گزینهٔ «ثبت مدارک» از بالای صفحه و طیّ مسیر: ثبت مدارک/ حوزوی/ فعالیتهای آموز شی/ سوابق تحصیلی، نسبت به تکمیل اطلاعات درخواستی اقدام نمایید.

|                                                          | سوابق تحصيلى                                   | 4                                                | فعالیت های آموزشی          | 4                                                                                                    | حوزوى                     | معرفي تسهيلات بنياد           |
|----------------------------------------------------------|------------------------------------------------|--------------------------------------------------|----------------------------|----------------------------------------------------------------------------------------------------|---------------------------|-------------------------------|
|                                                          | ئدريس                                          | 4                                                | فعالیت های پژوهشی          |                                                                                                    |                           |                               |
| ختلف فراهم آورده است. تسهیلات بهاد به واسطه سوابق فعالیا | ارائه کارگاه                                   | فنگي ۽                                           | فعالیتهای تبلیغی و امور فر | بنیاد ملی نخبگان بر اساس اقدامات تکلیفی سند راهبردی کشور در امور ن<br>های نخبگانی هر فرد شامل سوابق آموزشی، پژوهشی، افتخارات و سایر فک<br>اعطا گردد و برگزیدگان صرفا از تسپیلات مربوط به هر شیوه نامه بهره مند |                           |                               |
| سوب نمیشود که لازم باشد گواهی بامعرفی نامه ابه برگزیدگان | برگزیدگی در مسابقه های آموزشی (المپیاد)        | •                                                | سایر فعالیتهای فرهنگی      |                                                                                                    |                           |                               |
|                                                          | ممتحن امتحان شفاهى                             | همچنین تاکید می گردد بنیاد ملی نخیگان عضو ندارد. |                            |                                                                                                    |                           |                               |
|                                                          | مصاحبه گر استعدادهای برتر                      | _                                                |                            |                                                                                                    |                           |                               |
| ميمله                                                    | رتبههای اول تا پنجم آزمون ورودی سراسری حوزههای |                                                  |                            |                                                                                                    |                           |                               |
|                                                          | مدېریت آموزشی                                  | ت و حمار                                         | وی این لینک به منوی تسهیلا | ی از کلیک بر ر                                                                                                    | ت های بنیاد ملی نخبکان پی | برای اشنایی با تسهیلات بحمایت |

توجه داشته باشید در اولین مرحلهٔ ثبت درخواست، صرفاً همین بخش (سوابق تحصیلی) نیازمند تکمیل است و سایر فعالیتها و مستندات، در صورت تأیید اولیهٔ مراکز و اطلاعر سانی به متقاضیان واجد شرایط در مراحل بعدی تکمیل خواهد شد.

۶. پس از تکمیل اطلاعات مرحلهٔ قبل (بند ۵)، با انتخاب گزینهٔ «ثبت درخواست» در بالای صفحه و طیّ مسیر: ثبت درخواست/ حوزوی/ شناسایی و پشتیبانی از مستعدان برتر حوزوی، درخواست خود را ثبت و ارسال نمایید.

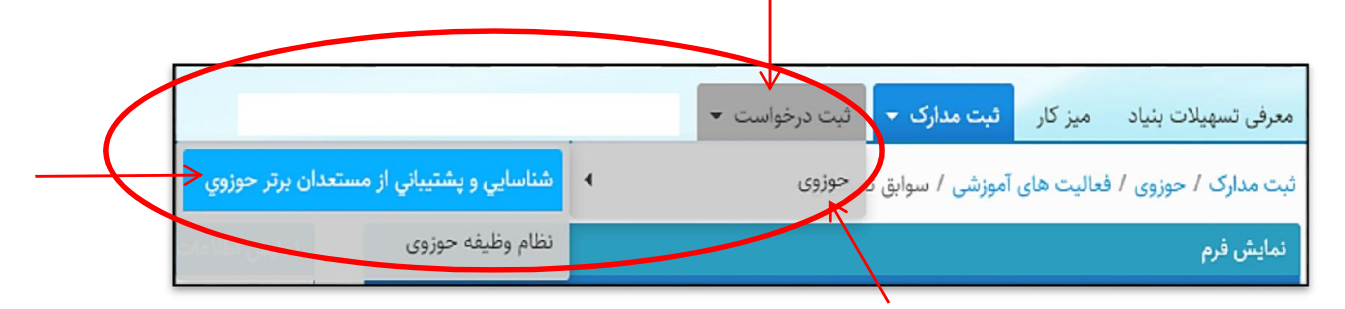

در این فرم، «عرصهٔ استعداد برتری» و «مرکز حوزوی» که زیر نظر آن تحصیل میکنید را انتخاب نمایید و با تیک زدن مربع انتهای فرم و کلیک بر روی «ذخیره»، اطلاعات خود را ثبت نمایید.

## یاد آوری:

- ۱. پس از ثبت درخواست، اطلاعات شما به مرکز حوزهٔ علمیهٔ انتخاب شده ارسال می شود.
- ۲. پس از بررسی شرایط لازم از سوی کارشناسان مرکز، نتیجهٔ اولیه مبنی بر «تأیید» یا «عدم تأیید» از طریق سامانهٔ سینا به متقاضیان اعلام خواهد شد. در صورت «تأیید»، مجدداً به بخش «حوزوی» ذیل گزینهٔ «ثبت مدارک» مراجعه و فعالیتهای چهار سال اخیر خود را (از تاریخ ۱۳۹۶/۷/۱ تا ۱۴۰۰/۶/۳۱) را در سایر فرمها تکمیل و ثبت نمایید.
- ۳. پس از تکمیل فرمهای موردنظر، همانند بند ۶، با طیّ مسیر: ثبت درخواست/ حوزوی/ شـناسـایی و پشـتیبانی از مستعدان برتر حوزوی درخواست خود را ثبت و ارسال نمایید.
- ۴. پس از ثبت درخواست ها، پروندهٔ متقاضیان توسط مراکز حوزوی بررسی و پس از طی مراحل لازم، نتیجه به «میزکار» شما در سامانه ارسال می گردد.
- در صورت مواجهه با مشکلات فنی یا هر گونه سؤال در خصوص ثبت درخواست، می توانید از طرق زیر موضوع را پیگیری نمایید:
  الف. تماس با شمارههای ۲۲۹۰۰۹۷۲ و ۲۲۹۰۰۹۷۸ و ۲۲۹۰۰۹۷۰، داخلی ۹ (جناب آقای چراغی) در ساعات اداری؛
  ب. ارسال مشکل از طریق پیامرسان «Eitaa» به ادمین کانال مرکز امور نخبگان به نشانی nokhbeganh؟
  ج. تماس با مرکز پاسخگویی بنیاد ملّی نخبگان (۰۹۶۰۱).